## **Smartphone-Kurs Tipp Nr. 2**

### Fotos und Videos vom Smartphone auf den PC (Windows 10 & 11) importieren.

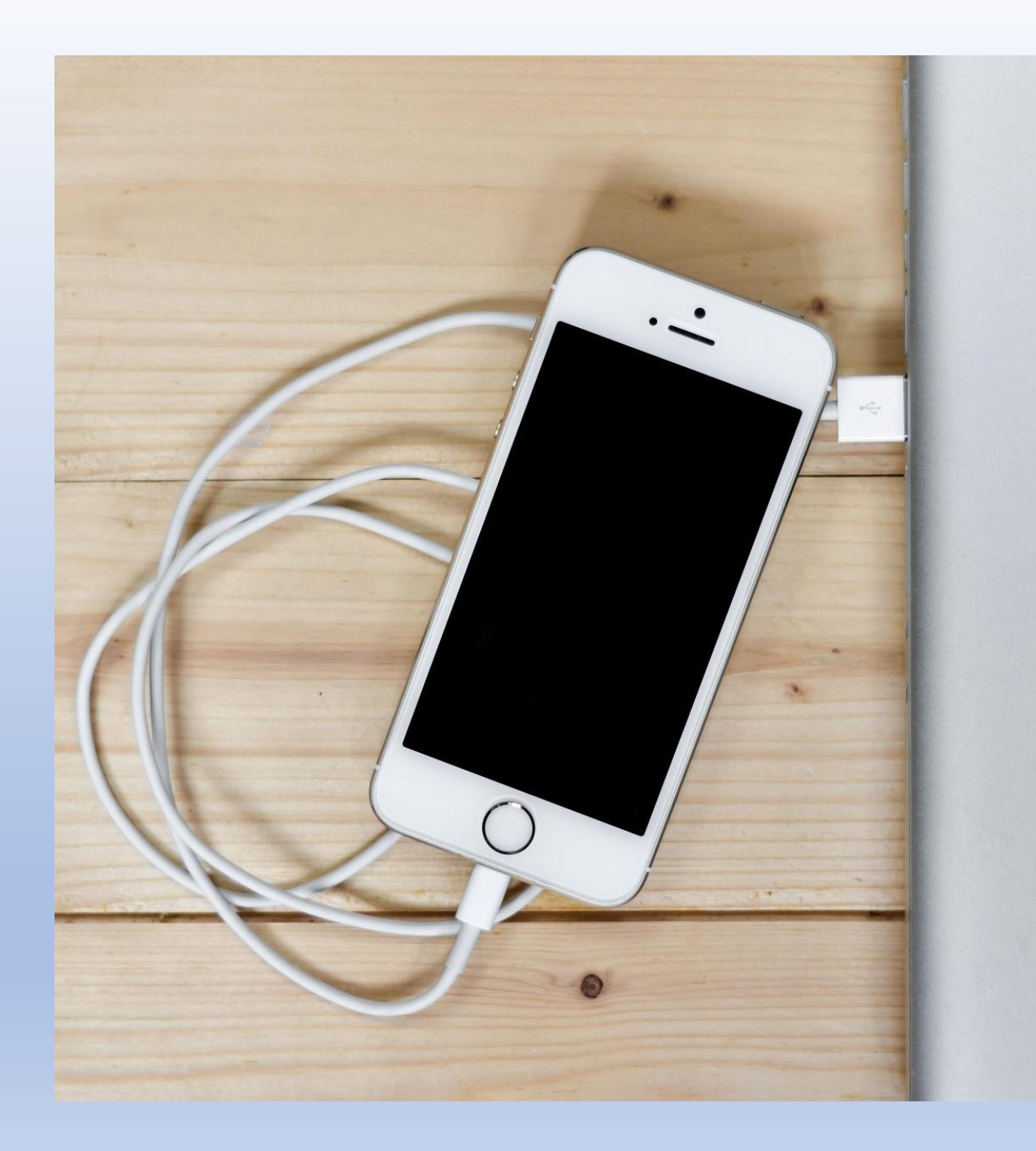

### Das USB-Kabel

![](_page_1_Picture_2.jpeg)

Bilder und Videos vom einem Smartphon auf einen PC bzw. Laptop zu übertragen, funktioniert am einfachsten mit einem USB-Kabel.

Ein USB-Kabel gehört zum Lieferumfang eines jeden Smartphones.

Die Methode, die hier vorgestellt wird, funktioniert mit Android-Smartphones und mit iPhones.

![](_page_2_Picture_0.jpeg)

### Das USB-Kabel

![](_page_2_Picture_2.jpeg)

Einen USB-A-Stecker. Und einen USB-C-Stecker. Bei älteren Smartphones kann dieser USB-Stecker (hier USB-C) auch eine andere Form haben.

Der USB-A-Stecker passt in die Buchse des PCs oder Laptops.

Der hat die gleiche Form, wie hier abgebildet.

![](_page_2_Picture_6.jpeg)

![](_page_3_Picture_0.jpeg)

### Der Explorer

![](_page_3_Picture_2.jpeg)

#### Die Geräte werden noch nicht verbunden.

Als erstes startet man den Dateimanager "Explorer" auf dem Zielrechner.

Dann wechselt man auf der linken Menüleiste in den Ordner "Dieser PC".

Nun verbindet man das Smartphone mit Hilfe des USB-Kabels mit dem Zielrechner.

![](_page_4_Picture_0.jpeg)

### **Der Explorer**

![](_page_4_Picture_2.jpeg)

Es erscheint das Smartphone als zusätzliches Gerät im Fenster des Explorers.

Wenn man versucht, jetzt auf das Smartphone zuzugreifen, wird noch nichts angezeigt.

Man muss erst das Smartphone entsperren.

Man wechselt im Explorer wieder zurück zur Ansicht "Dieser PC".

![](_page_5_Picture_0.jpeg)

### **Auf dem Smartphone**

Auf dem Sperrbildschirm wird angezeigt, dass das Smartphone geladen wird.

Man soll darauf tippen.

Dann muss man das Smartphone entsperren.

Das macht man, je nach Einstellung, mit der PIN, dem Fingerabdruck usw.

Dort findet man ein Menü zur Verwendung der Verbindung. "Keine Datenübertragung" ist immer aktiv.

![](_page_5_Picture_7.jpeg)

![](_page_6_Picture_0.jpeg)

### **Auf dem Smartphone**

Sollte das Menü nicht zu sehen sein, muss man sich erst die Benachrichtigungen ansehen.

Zu den Benachrichtigungen gelangt man, indem man, mit gedrücktem Finger, die linke obere Ecke des Bildschirms nach unten zieht.

Dort tippt man auf die entsprechende Benachrichtigung.

Dadurch wird das Menü angezeigt.

![](_page_6_Picture_6.jpeg)

![](_page_7_Picture_0.jpeg)

Anzeige im Explorer

![](_page_7_Picture_2.jpeg)

Im "Explorer" wird nun das verbundene Smartphone angezeigt.

#### Man klickt doppelt auf das Smartphone.

Ist "Keine Datenübertragung" aktiv wird auch nichts angezeigt.

Hat man "Dateiübertragung/ Android" oder "Fotos übertragen" aktiviert, wird der Interne Speicher angezeigt.

![](_page_8_Figure_0.jpeg)

### Anzeige im Explorer

![](_page_8_Picture_2.jpeg)

Aktiviert man im Menü "Fotos übertragen", werden im Explorer nur zwei Ordner angezeigt.

Hat man Datenübertragung/ Android Auto aktiviert, wird im Explorer der gesamte interne Speicher des Smartphones angezeigt.

Mit dem Smartphone aufgenommene Fotos und Videos findet man in dem Ordner DCIM.

![](_page_9_Figure_0.jpeg)

Anzeige im Explorer

![](_page_9_Picture_2.jpeg)

"DCIM" bedeutet "Digital Camera Images", also mit digitalen Kameras gemachte Bilder. Den Ordner öffnet man mit einem Doppel-Klick. In dem nächsten Fenster öffnet man den **Ordner** "Camera". Dort stellt man die **Anzeigeoptionen auf** Große oder Extra große Symbole, damit man die Fotos gut erkennt.

![](_page_10_Picture_0.jpeg)

Zweifenstertechnik

![](_page_10_Picture_2.jpeg)

Auf der Tastatur drückt man gleichzeitig Windows-Taste und E-Taste.

![](_page_10_Picture_4.jpeg)

Dadurch öffnet man ein zweites Explorer-Fenster.

Mit gleichzeitig gedrückter Windows-Taste und Pfeil-nach-unten-Taste platziert man das Fenster in der unteren Hälfte des Bildschirms.

![](_page_10_Picture_7.jpeg)

![](_page_11_Picture_0.jpeg)

### Zweifenstertechnik

![](_page_11_Picture_2.jpeg)

Wenn das Explorer-Fenster unten platziert ist, werden oben alle noch geöffneten Fenster angezeigt.

Das Fenster mit den Bildern ist noch markiert.

Klickt man mit der linken Maustaste darauf oder drückt man die Entertaste (,), wird es in der oberen Hälfte platziert.

Im unteren Fenster wechselt man in den Bilderordner.

![](_page_12_Picture_0.jpeg)

### **Neuer Ordner**

![](_page_12_Picture_2.jpeg)

Dort erstellt man einen neuen Ordner, indem man in der Menüzeile auf "Neu" klickt.

- Es öffnet sich ein Menü.
  - Dort klickt man ganz oben auf "Ordner".

Es wird ein "Neuer Ordner" hinzugefügt.

Man gibt dem Ordner einen passenden Namen.

Und bestätigt mit "Enter".

![](_page_13_Picture_0.jpeg)

# Bilder markieren

![](_page_13_Picture_2.jpeg)

Der Ordner ist noch markiert, deshalb öffnet man ihn mit der Entertaste.

Im oberen Fenster markiert man die Bilder, die in diesen Ordner kopiert werden sollen.

Will man eine Gruppe von Bildern markieren, klickt man auf das erste Bild.

Man hält die Umschalttaste auf der Tastatur gedrückt und klickt auf das letzte Bild der Gruppe.

![](_page_14_Picture_0.jpeg)

### **Drag and Drop**

![](_page_14_Picture_2.jpeg)

#### Die gesamte Gruppe ist nun markiert.

Durch Anklicken mit gedrückter Steuerungstaste (Strg) und kann man einzelne Bilder aus der Gruppe entfernen.

Aber auch hinzufügen.

Drückt man die Steuerungstaste zusammen mit der A-Taste werden alle Bilder im Ordner DCIM markiert.

![](_page_15_Picture_0.jpeg)

### **Bilder kopieren**

![](_page_15_Picture_2.jpeg)

Man klickt auf ein Bild der Auswahl und hält die linke Maustaste gedrückt.

Dann bewegt man den Cursor mit gedrückter Maustaste in die untere Bildhälfte.

Lässt man die Maustaste los beginnt der Kopiervorgang.

So kann man nacheinander sortiert, oder alle Fotos und Videos auf einen PC oder Laptop übertragen.

![](_page_16_Figure_0.jpeg)

### **Bilder WhatsApp?**

![](_page_16_Picture_2.jpeg)

Möchte man auch Bilder von WhatsApp auf einem PC oder Laptop speichern, muss man auf dem Smartphone Dateiübertragung/ Android aktivieren.

- Kamerabilder findet man im Ordner DCIM.
- Bilder, Videos und Dokumente, die man in WhatsApp bekommen oder verschickt hat, befinden sich im Ordner "Android".

![](_page_17_Figure_0.jpeg)

Der Android-Ordner

![](_page_17_Picture_2.jpeg)

### Als erstes öffnet man den Ordner "Android".

#### Im nächsten Fenster öffnet man den Ordner "Media".

Dann öffnet man den Ordner "com.whatsapp".

Auch den darin befindlichen Ordner "WhatsApp" öffnet man.

Im "WhatsApp"-Ordner öffnet man wieder den Ordner "Media".

![](_page_18_Figure_0.jpeg)

### WhatsApp - Media

Im Media-Ordner gibt es einen Ordner für Bilder (Images), für Videos und einen für Dokumente.

Öffnet man einen der Ordner, hier den Bilderordner, findet man immer die empfangenen Objekte.

.trashed bedeutet, befindet sich im Papierkorb.

Im Ordner "Sent" befinden sich in allen drei Ordnern jeweils die gesendeten Objekte.

![](_page_18_Picture_6.jpeg)

![](_page_19_Figure_0.jpeg)

### Dateien kopieren Möchte man Bilder, Videos oder Dokumente aus den WhatsApp-

![](_page_19_Picture_2.jpeg)

Ordnern sichern, geht man genau so vor wie beim DCIM-Ordner. Um eine weitere Möglichkeit der Datenübertragung zu erklären, muss man wieder in die Ansicht

"Dieser PC" wechseln.

![](_page_20_Picture_0.jpeg)

- 📕 Xiaomi 13T Pro
- 💻 Dieser PC
- 📔 Xiaomi 13T Pro
- 🏪 Lokaler Datenträger (C:)
- Volume (D:)
- 讆 Netzwerk

![](_page_20_Picture_7.jpeg)

### **Bilder importieren**

![](_page_20_Picture_9.jpeg)

Möchte man alle Bilder und Videos vom Smartphone sichern und auf Laptop oder PC speichern geht man anders vor.

In der Ansicht "Dieser PC" klickt man mit der rechten Maustaste auf das angezeigte Smartphone.

Auf dem sich öffnenden Menü findet man die Zeile "Bilder und Videos importieren".

![](_page_21_Picture_0.jpeg)

Bilder importieren

![](_page_21_Picture_2.jpeg)

Darauf klickt man mit der linken Maustaste.

Jetzt werden alle Bilder und Videos auf dem Smartphon gesucht.

Ist der Suchvorgang abgeschlossen, wird im nächsten Fenster angezeigt, wie viele neue Bilder gefunden wurden.

Jetzt hat man zwei Auswahlmöglichkeiten.

Die einfache ist die untere.

![](_page_22_Picture_0.jpeg)

**Bilder importieren** "Alle neuen Elemente jetzt importieren" ist eingestellt. Man könnte noch einen Namen eingeben. Dann klickt man auf "Importieren". **Dadurch werden alle Fotos und Videos auf das** Zielgerät kopiert. **Ist der Importiervorgang** abgeschlossen, öffnet sich ein neues Fenster mit allen importierten Bildern.

 $\bigcirc$ 

![](_page_22_Picture_2.jpeg)

| Bilder ×                                                                                                   | +      |                                                                                                    |                                                                                                    |                                     |                     |                                                                                                    |                   | - 0 X                     |
|----------------------------------------------------------------------------------------------------|--------|----------------------------------------------------------------------------------------------------|----------------------------------------------------------------------------------------------------|-------------------------------------|---------------------|----------------------------------------------------------------------------------------------------|-------------------|---------------------------|
| $\leftarrow \rightarrow \land C$                                                                           | > Bi   | lder >                                                                                                    |                                                                                                    |                                     |                     | B                                                                                                    | ilder durchsucher | n Q                       |
| ⊕ Neu ~ 🐰 🗘 🗋                                                                                              |        | 1 D                                                                                                    | ↑↓ Sortieren ~                                                                                                    | 🗋 Anzeigen 🕤                        |                     |                                                                                                    |                   | Details                   |
| <ul> <li>☆ Start</li> <li>Katalog</li> <li>Uwe – Persönlich</li> </ul>                                     |        | and the second second s |                                                                                                    |                                     |                     |                                                                                                    |                   | - Sector                  |
| 🛄 Desktop<br>🚱 Musik                                                                                       | *      | 2011                                                                                                    | 2012                                                                                                    | 2013                                | 2014                | 2015                                                                                                    | 2016              | 2017                      |
| <ul> <li>✓ Downloads</li> <li>☑ Videos</li> </ul>                                                          | *<br>* | <b></b>                                                                                                    |                                                                                                    |                                     |                     | No. of Street, Street, | لتعد              |                           |
| Eilder                                                                                                    | *      | 2018                                                                                                    | 2019                                                                                                    | 2020                                | 2021                | 2022                                                                                                    | 2023-01-16        | 2023-Arendsee             |
| <ul> <li>Presentation Smartphone Texte</li> <li>Mein Smartphonekurs</li> <li>Personalunterlagen</li> </ul> |        |                                                                                                    |                                                                                                    |                                     |                     |                                                                                                    |                   | A                         |
| Xiaomi 13T Pro                                                                                             |        | 2023-Frankreich                                                                                                    | 2023-Tortentanz                                                                                                    | 2025-02-17<br>Smartphone-Bild<br>er | BILD_BMP            | Bild_pcx                                                                                                    | Bild_tif          | Bilder Homepage           |
| <ul> <li>Lokaler Datenträger (C:)</li> <li>Volume (D:)</li> <li>Netzwerk</li> </ul>                        |        | NOCE.                                                                                                    | Figs.) #<br>marked and are finance inter-<br>tion of the second second |                                     |                     |                                                                                                    |                   |                           |
|                                                                                                    |        | Bilder<br>SquareDreamers                                                                                                    | Bildschirmfotos                                                                                                    | chatGPT                             | Eigene<br>Aufnahmen | Gespeicherte<br>Bilder                                                                                                    | Gewässerfotos     | gruen_daniel_100<br>82024 |
|                                                                                                    |        | <b>HREFT</b>                                                                                                    |                                                                                                    | <b>7</b> 08                         |                     |                                                                                                    |                   |                           |
|                                                                                                    |        | private Fotos                                                                                                    | Scans                                                                                                    | Screenshots_sam                     | Smartphone          | Testordner                                                                                                    | Pheno (Copy)      |                           |

### **Ordner Bilder**

![](_page_23_Picture_2.jpeg)

In dem Ordner "Bilder" wurde ein Ordner mit dem aktuellen Datum angelegt.

Dorthin sind alle Bilder, die sich auf dem Smartphone befanden, importiert worden.

Das war der einfache Weg bei der Auswahl.

Bei der anderen Möglichkeit, Bilder zu importieren, kann man sich von Windows eine Struktur anlegen lassen.

| 🔀 Bilder >                                                                                | <   | +                        |                                                                                                    |                                     |                     |                        |                 | - 0 X                     |
|-------------------------------------------------------------------------------------------|-----|--------------------------|----------------------------------------------------------------------------------------------------|-------------------------------------|---------------------|------------------------|-----------------|---------------------------|
| $\leftrightarrow$ $\rightarrow$ $\uparrow$ C $\Box$                                       | ) > | Bilder >                 |                                                                                                    |                                     |                     | Bil                    | der durchsuchen | ٩                         |
| ⊕ Neu ~ 🔏 🗘 🛅                                                                             |     | Löschen 🕑 🔟              | ↑↓ Sortieren ~                                                                                                    | 🔲 Anzeigen 🕤                        |                     |                        |                 | Details                   |
| <ul> <li>☆ Start</li> <li>▲ Katalog</li> <li>▲ Uwe – Persönlich</li> </ul>                |     |                          |                                                                                                    |                                     |                     |                        |                 |                           |
| Desktop                                                                                   |     | 2011                     | 2012                                                                                                    | 2013                                | 2014                | 2015                   | 2016            | 2017                      |
| Downloads     Videos     Dokumente                                                        |     | *                        |                                                                                                    |                                     |                     | Respondent             | Line L          |                           |
| Bilder  Hey Alter  Presentation Smartphone Texte  Mein Smartphonekurs  Personalunterlagen |     | × 2018                   | 2019                                                                                                    | 2020                                | 2021                | 2022                   | 2023-01-16      | 2023-Arendsee             |
| Xiaomi 13T Pro                                                                            |     | 2023-Frankreich          | 2023-Tortentanz                                                                                                    | 2025-02-17<br>Smartphone-Bild<br>er | BILD_BMP            | Bild_pcx               | Bild_tif        | Bilder Homepage           |
| Lokaler Datenträger (C:)<br>Volume (D:)<br>Netzwerk                                       |     |                          | Fragm ( ) 4<br>and the set of the fragment of the set of the set of t |                                     |                     | . Int                  |                 |                           |
|                                                                                           |     | Bilder<br>SquareDreamers | Bildschirmfotos                                                                                                    | chatGPT                             | Eigene<br>Aufnahmen | Gespeicherte<br>Bilder | Gewässerfotos   | gruen_daniel_100<br>82024 |
|                                                                                           |     |                          |                                                                                                    | <u> </u>                            |                     |                        |                 |                           |
|                                                                                           |     | private Fotos            | Scans                                                                                                    | Screenshots_sam<br>sung             | Smartphone          | Testordner             | Pheno (Copy)    |                           |

![](_page_24_Picture_1.jpeg)

## Ordner löschen

![](_page_24_Picture_3.jpeg)

Um das ausprobieren zu können, muss man den gerade angelegten Ordner mit importierten Bildern wieder löschen.

Windows importiert nur neue Fotos, die noch nicht importiert wurden.

Dadurch hat man die Möglichkeit, die Bilder und Videos erneut zu importieren.

Der Importordner wird wieder gelöscht.

![](_page_25_Picture_0.jpeg)

### **Bilder importieren**

![](_page_25_Picture_2.jpeg)

Um die zweite Importvariante auszuprobieren, wechselt man wieder in die Ansicht "Dieser PC".

In dieser Ansicht klickt man erneut mit der rechten Maustaste auf das Smartphone.

Es öffnet sich wieder das Kontextmenü.

Dort klickt man mit der linken Maustaste auf die Menüzeile "Bilder und Videos importieren".

![](_page_26_Picture_0.jpeg)

Der Suchvorgang

![](_page_26_Picture_2.jpeg)

Ein Fortschrittsanzeiger zeigt an, dass Bilder und Videos gesucht werden.

In dem danach erscheinenden Auswahlfenster ist der Punkt "Zu importierende Elemente überprüfen, organisieren und gruppieren" eingestellt.

![](_page_26_Picture_5.jpeg)

![](_page_27_Picture_0.jpeg)

### Gruppen importieren

![](_page_27_Picture_2.jpeg)

Jetzt werden Gruppen von Bildern und Videos angezeigt, die Windows zusammengestellt hat.

Mit dem Schieberegler kann man den zeitlichen Abstand zwischen den Gruppen verändern.

Zwischen einer halben Stunde und 30 Tagen.

Man hat jetzt die Möglichkeit, Gruppen von Bildern auszuwählen, die man importieren möchte.

![](_page_28_Picture_0.jpeg)

### Fenster vergrößern

![](_page_28_Picture_2.jpeg)

Man hat jetzt die Möglichkeit, Gruppen von Bildern auszuwählen, die man importieren möchte und welche nicht.

- Man kann auch das Kontrollkästchen anklicken, um alle zu importieren.
  - Man kann die ganze Gruppe auswählen.
- Oder man kann auf die Schaltelemente klicken, um sich die Elemente der Gruppe anzeigen zu lassen.

#### Bilder und Videos importieren

#### Zu importierende Gruppen auswählen

133 Elemente ausgewählt in 8 Gruppen

Die Bilder und Videos sind nach Datum und Uhrzeit gruppiert. Jede Gruppe wird in einem anderen Ordner gespeichert.

![](_page_29_Picture_4.jpeg)

Elemente auswählen Nachdem man sich die **Elemente hat anzeigen** lassen, kann man noch Elemente entfernen. Man kann diesen Gruppen auch Namen geben. In dem so bezeichneten **Ordner wird die Gruppe** dann auf dem Zielgerät gespeichert. Man kann auch noch "Tags" hinzufügen. Das sind Klarwörter zur Verbesserung der Suche.

![](_page_29_Picture_6.jpeg)

![](_page_30_Picture_0.jpeg)

### **Der Inhalt**

![](_page_30_Picture_2.jpeg)

Bei dieser Art des Importes ordnet Windows die Elemente nur nach Zeiträumen.

Man sollte auch daran denken, dass <u>alle</u> Bilder und Videos importiert werden.

Alle Bildchen und Filmchen aus WhatsApp.

Wenn die Auswahl getroffen wurde, klickt man auf "Importieren".

![](_page_31_Picture_0.jpeg)

### **USB-Kabel abziehen**

Zum Trennen der Geräte sollte erst die Datenübertragung beendet werden.

Dazu braucht man das Menü "Verwendungszweck der USB-Verbindung".

Man zieht mit gedrücktem Finger die linke obere Ecke des Bildschirms nach unten.

In den Benachrichtigungen tippt man auf die Meldung zu der USB-Datenübertragung.

![](_page_31_Picture_6.jpeg)

![](_page_32_Picture_0.jpeg)

### **USB-Kabel abziehen**

Damit man das USB-Kabel ohne Datenverlust entfernen kann, sollte man erst einmal die Datenübertragung beenden.

Dazu tippt man auf den Menüpunkt "Keine Datenübertragung."

Danach kann das Kabel angezogen werden.

![](_page_32_Picture_5.jpeg)

### Ende des Vortrags

![](_page_33_Picture_1.jpeg)